## Huskeseddel

## Lokale analyser

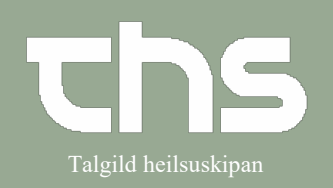

| STEP                                                                        | SKÆRMBILLEDE                                                                                                    |
|-----------------------------------------------------------------------------|----------------------------------------------------------------------------------------------------|
| Rekvisition og svar<br>vælg<br>Lokale analyser                              | Rekvisition og svar   >     Messenger   >     Systemagministration   >     Vindue   >     Hjælp   >     Eksterne systemer   >     Ikke afsendte radiologi rekvisition     Rekvisition- og henvisningstatus     Indbakke |
| Vælg den <b>Rekvirent som</b> rekvirerer<br>denne analyse                   | Rekvirent<br><vælg><br/>Rekvirerende enhed</vælg>                                                                                                    |
| Hvilken <b>Rekvirerende enhed</b> og<br>angiv <b>Prøvetagningstidspunkt</b> | <vælg> ▼<br/>Prøvetagningstidspunkt<br/> ◆ ∰ _: ◆</vælg>                                                                                                    |
| Det er muligt at skrive en<br>kommentar i<br><b>Rekvirentens kommentar</b>  | Rekvirentens kommentar                                                                                                    |
| Marker analyse og tilføj<br>eller dobbeltklik på den ønskede<br>analyse     | Lokale analyser: 100710-6CT2 * Ø-Testin Trullus Cler Grupper/Pakke Profiler Samtlige                                                                                                    |
|                                                                             | Søg i valgt udbud (Samtlige)                                                                                                    |
|                                                                             | Analyse   A.pkt-BE (B)   A.pkt-Ca++   A.pkt-Lac   A.pkt-O2 SAT   A.pkt-pCO2   A.pkt-pH                                                                                                    |
| Skriv resultat                                                              |                                                                                                    |
| Marker kolonnen og skriv resultatet<br>og tryk på <b>Signer</b>             | Analyse Enhed Ref. omr. Resultat Apple-Lac mmol/1 0.5 - 1.6 1.1                                                                                                    |